Tips for registering for a non-degree class specifically for the Community Health Worker or Peer Support Specialists Courses. This is for a guest student who only wants to take one class at COCC and is not pursuing a degree.

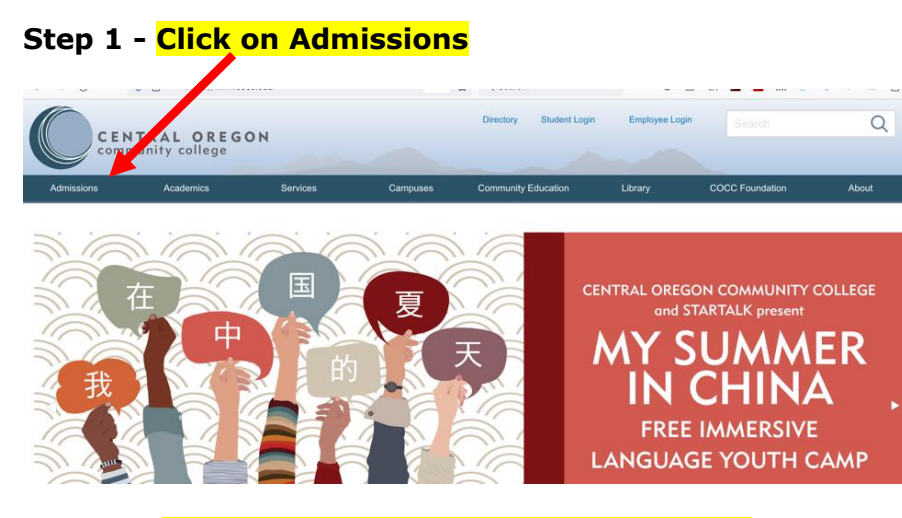

## Step 2 – Click on Non-Degree Seeking Student

## Step 3 – Complete #1 and #2

- Apply
- Activate Account and pay the \$25 enrollment fee for application

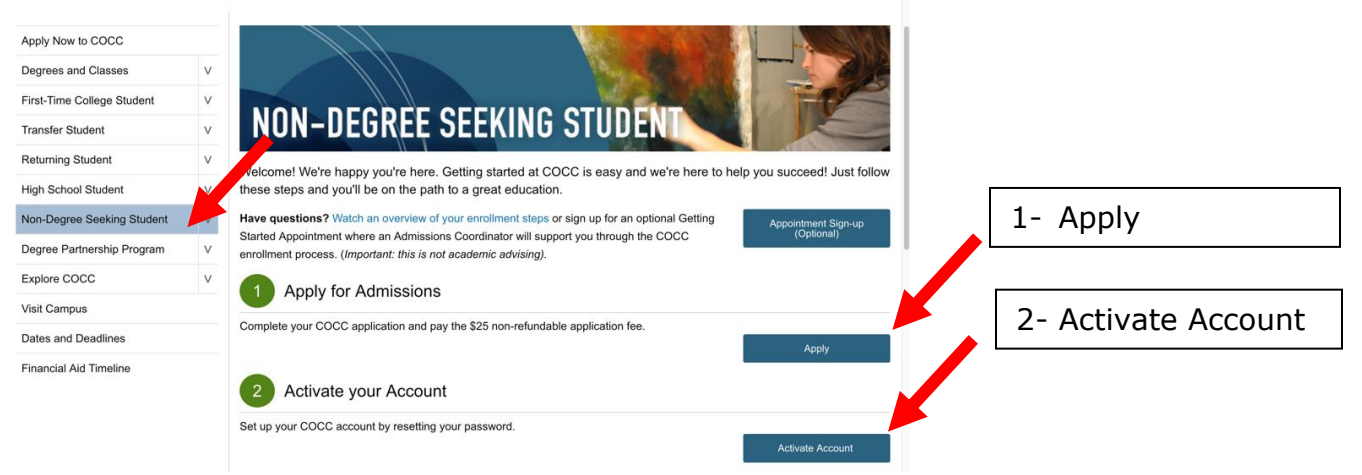

Step 4- Watch for COCC Email: Once you apply and pay your application fee, keep an eye on your personal email. In 1 to 2 business days we will send information about your COCC email address and instructions on how to activate your account.

## Step 5- Email mailto:welcome@cocc.edu with the following message or call -541-383-7500

Hello,

Directions on the website instruct me to email here after step 2 <u>as this class does not need the</u> <u>placement test</u>. My name is \_\_\_\_\_\_ and my birthdate is \_\_\_\_\_\_. My student ID number is \_\_\_\_\_\_\_. I am emailing to be enrolled in the Community Health Worker or Peer Support Specialist course CRN#\_\_\_\_\_\_ for the \_\_\_\_\_\_\_ term.

## Thank you

To confirm registration- Sign into your COCC student login account and you will see the class listed.